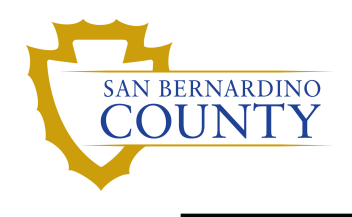

#### Overview

The Early ID Assignment page is used to assign Employee ID'S after employees have accepted a job but before their hire paperwork has been submitted to EMACS for processing. This document explains how to add new Employee ID'S and search for employees who have already been assigned ID numbers.

#### Add a new Employee ID

You will need the Employee's name, Social Security Number and position number for which the employee was hired before proceeding. To assign an ID, follow these steps:

- In EMACS, navigate to the Early ID Assignment page as follows: Main Menu > Workforce Administration > Job Information > Early ID Assignment > Add a New Value
- 2. Enter the Employee's Social Security Number (SSN) and click on the Add button.

| Early ID Assignment                    |
|----------------------------------------|
| Eind an Existing Value Add a New Value |
| *Social Security # 987654321           |
| Add                                    |
| Find an Existing Value Add a New Value |

### Employee ID already assigned

If the employee already has an ID number, the following message will be displayed. Click on the OK button. You will be prompted to enter a different SSN.

| Message                                                                                                    |
|----------------------------------------------------------------------------------------------------|
| Social Security Number 987654321 has already been assigned to Employee ID: K2115 (30000,9)<br>The Social Security Number that you are trying to assign an Early Id for has already been assigne to an Employee in the system. |
| ОК                                                                                                    |

Enter a different SSN.

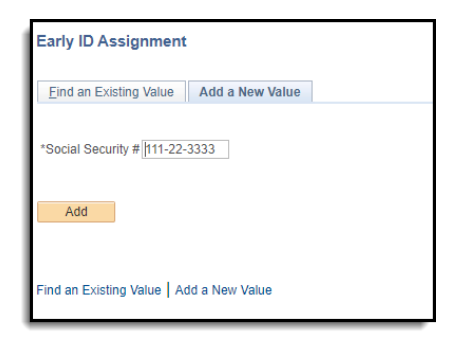

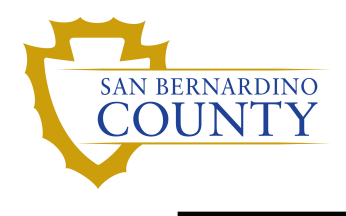

#### Employee ID not already assigned

3. To confirm the SSN, you will be required to enter the SSN number again. To proceed with the ID assignment, the SSN entered on this page must match the SSN entered in step 2, above. After entering the SSN, press the TAB (→) key.

| Desitions                                                                                       |                                                                                                    | SSN: 111-22-3333                                                                                                 |
|-------------------------------------------------------------------------------------------------|----------------------------------------------------------------------------------------------------|----------------------------------------------------------------------------------------------------|
| Position:                                                                                       | L                                                                                                    |                                                                                                    |
| Department:                                                                                     |                                                                                                    |                                                                                                    |
| Date Entered: 03                                                                                | 3/25/2024                                                                                                    |                                                                                                    |
| Operator:                                                                                       |                                                                                                    | Assigned Employee                                                                                                |
|                                                                                                 | e - Farler DN - La in in in its                                                                                                    | ID:                                                                                                    |
| Early assig<br>All required<br>"Anticipated<br>assigned En                                      | nment of an Employee Id Number is not an authori<br>New Hire forms must be returned as indicated below<br>1 Date of Hire". If the required forms are not received<br>uployee ID number will be automatically deleted.                                                        | ID:<br>ization to hire.<br>within 14 days of the<br>timely the early                                             |
| Early assig<br>All required<br>"Anticipate<br>assigned En<br>Required F                         | nment of an Employee Id Number is not an author<br>New Hire forms must be returned as indicated below<br>d Date of Hire". If the required forms are not received<br>uployee ID number will be automatically deleted.<br>orms                                                 | ID:<br>ization to hire.<br>within 14 days of the<br>I timely the early<br>Return To                              |
| Early assig<br>All required<br>"Anticipate<br>assigned En<br>Required F<br>1. Certification Lis | nment of an Employee Id Number is not an authori<br>New Hire forms must be returned as indicated below<br>d Date of Hire". If the required forms are not received<br>uployee ID number will be automatically deleted.<br>orms<br>t and Personnel Requisition (if applicable) | ID:<br>ization to hire.<br>within 14 days of the<br>I timely the early<br>Return To<br>Employment Division of HR |

4. Enter the employee name using the format: Last name, First name . Do not leave a space after the comma. If the name is entered incorrectly, for example, without a comma between last and first name, the system will display the following error message explaining acceptable name formats.

| Early ID Assignment                                                                                                    |
|----------------------------------------------------------------------------------------------------|
| *Name: Kermit Frog \$\$N: 111-22-3333                                                                                                    |
| *Position:                                                                                                    |
| Message                                                                                                    |
|                                                                                                    |
| Name Field Format Error. Please reenter using the PeopleSoft standard name format.                                                                                                    |
|                                                                                                    |
| The entry for this field must be in the PeopleSott standard name format:                                                                                                    |
| [lastname] [suffix],[prefix] [firstname] [mildle name/initial]                                                                                                    |
| The entry can contain alphabetic characters, spaces, periods, hyphens, and apostrophes. Valid entries might include:                                                                                                    |
|                                                                                                    |
| O'Brien, Michael                                                                                                    |
| Jones i vjames<br>Politine MD Deana I vnn                                                                                                    |
| Reynolds Jr, Dr, John Q.                                                                                                    |
| Phipps-Scott,Adrienne                                                                                                    |
| Knauff, Gunter                                                                                                    |
| If the name contains any Japanese characters, then the first and last names must be separated by a space, instead of a comma. The Japanese format name may contain hankaku katakana, zenkaku katakana, hiragana, kanji and romaji |
|                                                                                                    |
|                                                                                                    |

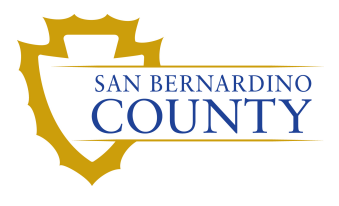

After entering the employee name in standard name format, (no space between last and first name) press the TAB ( $\rightarrow$ ) key.

| Early ID Assignme | ent         |     |                        |
|-------------------|-------------|-----|------------------------|
| *Name:            | Frog,Kermit | SSN | <b>1</b> : 111-22-3333 |
| *Position:        |             | I   |                        |
| Department:       |             |     |                        |
| Date Entered:     | 03/25/2024  | A   | med Employee           |

5. Enter the position number for which the employee was hired and press the TAB  $(\rightarrow)$  key.

| Name: Frog,                                                                           | (ermit                                                                                                    | SSN: 111-22-3333                                                                        |
|---------------------------------------------------------------------------------------|----------------------------------------------------------------------------------------------------|-----------------------------------------------------------------------------------------|
| Position: 00012                                                                       | 345                                                                                                    |                                                                                         |
| Department:                                                                           |                                                                                                    |                                                                                         |
| Date Entered: 03/25                                                                   | 2024                                                                                                    |                                                                                         |
| 0                                                                                     |                                                                                                    | Assigned Employee                                                                       |
| Operator:                                                                             |                                                                                                    | ID:                                                                                     |
| Early assignm<br>All required Ne<br>"Anticipated D<br>assigned Emplo                  | ant of an Employee Id Number is not an autho<br>w Hire forms must be returned as indicated below<br>te of Hire". If the required forms are not receive<br>yee ID number will be automatically deleted.       | ID:<br>rization to hire.<br>w within 14 days of the<br>ed timely the early              |
| Early assignm<br>All required Ne<br>"Anticipated D<br>assigned Emplo<br>Required Form | ent of an Employee Id Number is not an autho<br>w Hire forms must be returned as indicated below<br>te of Hire". If the required forms are not receive<br>yee ID number will be automatically deleted.<br>IS | ID:<br>rization to hire.<br>w within 14 days of the<br>ed timely the early<br>Return To |

6. The position description and department number and name should now display on the page as shown below.

| lame:         | Frog,Kermit |                        | SSN: 111-22-3333  |
|---------------|-------------|------------------------|-------------------|
| Position:     | 00012345    | Deputy Sheriff         |                   |
| Department:   | 44747       | Sheriff Transportation |                   |
| Date Entered: | 03/25/2024  |                        |                   |
| Operator:     |             |                        | Assigned Employee |

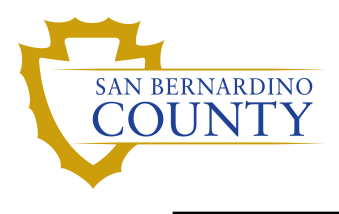

7. All information necessary for ID assignment has now been entered. To save the page and have the system assign an employee ID number, click on the save button. The assigned ID will display. **Be** sure to record the assigned employee ID number on the hire paperwork.

| *Name:                                                                                    | Frog Kermit                                                                                                    |                                                                                                    | EEN: 111-22-3333                                                                                                    |
|-------------------------------------------------------------------------------------------|----------------------------------------------------------------------------------------------------|----------------------------------------------------------------------------------------------------|----------------------------------------------------------------------------------------------------|
|                                                                                           |                                                                                                    |                                                                                                    | SSN: 111 22 0000                                                                                                    |
| *Position:                                                                                | 00012345                                                                                                    | Deputy Sheriff                                                                                                    |                                                                                                    |
| Department:                                                                               | 44747                                                                                                    | Sheriff Transportation                                                                                                    |                                                                                                    |
| Date Entered:                                                                             | 03/25/2024                                                                                                    |                                                                                                    |                                                                                                    |
| Operator:                                                                                 |                                                                                                    |                                                                                                    | Assigned Employee K2116                                                                                                    |
| Early :                                                                                   | ssignment of an En                                                                                                    | nployee Id Number is not an auth                                                                                                    | orization to kire.                                                                                                    |
| <b>Early</b> :<br>All req<br>"Antici<br>assigne                                           | <b>assignment of an En</b><br>uired New Hire form<br>pated Date of Hire".<br>d Employee ID num                                                       | nployee Id Number is not an auth<br>is must be returned as indicated belo<br>If the required forms are not receiv<br>ber will be automatically deleted.                                                                       | orization to hire.<br>ow within 14 days of the<br>red timely the early                                                              |
| Early :<br>All req<br>"Antici<br>assigne<br>Requir                                        | ussignment of an En<br>uired New Hire form<br>pated Date of Hire".<br>.d Employee ID num<br>ed Forms                                                 | nployee Id Number is not an auth<br>is must be returned as indicated belo<br>If the required forms are not receiv<br>ber will be automatically deleted.                                                                       | orization to hire.<br>ow within 14 days of the<br>red timely the early<br>Return To                                                 |
| Early :<br>All req<br>"Antici<br>assigne<br>Requir<br>Certification                       | ussignment of an En<br>uired New Hire form<br>pated Date of Hire".<br>.d Employee ID num<br>ed Forms<br>a List and Personnel                         | nployee Id Number is not an auth<br>is must be returned as indicated belo<br>If the required forms are not receiv<br>ber will be automatically deleted.<br>Requisition (if applicable)                                        | orization to hire.<br>ow within 14 days of the<br>red timely the early<br><b>Return To</b><br>Employment Division of HF             |
| Early a<br>All req<br>"Antici<br>assigne<br>Requir<br>1. Certification<br>2. All forms hi | ussignment of an En<br>uired New Hire form<br>pated Date of Hire".<br>d Employee ID num<br>ed Forms<br>a List and Personnel<br>sted on the "Checklis | nployee Id Number is not an auth<br>is must be returned as indicated belo<br>If the required forms are not receiv<br>ber will be automatically deleted.<br>Requisition (if applicable)<br>st for New Hire" (Regular Position) | orization to hire.<br>by within 14 days of the<br>zed timely the early<br><b>Return To</b><br>Employment Division of HF<br>HR/EMACS |

### Find an existing Employee ID

- To look up an employee's ID after it has been assigned, navigate to the Early ID Assignment page: Main Menu > Workforce Administration > Job Information > Early ID Assignment > Find an Existing Value
- 2. Enter information into one of the required fields: Name (Lastname,First), Position number or Social Security Number and click on Search.

| Early ID Assignment                                                                           |
|-----------------------------------------------------------------------------------------------|
| Enter any information you have and click Search. Leave fields blank for a list of all values. |
| Find an Existing Value Add a New Value                                                        |
| Search Criteria                                                                               |
| Name begins with マ frog Position Number begins with マ 0                                       |
| Social Security # begins with 🗸                                                               |
| Case Sensitive                                                                                |
|                                                                                               |
| Search Clear Basic Search 🖾 Save Search Criteria                                              |
|                                                                                               |
| Search Results                                                                                |
| View All First (1) 1-2 of 2 (1) Last                                                          |
| Empl ID Name Position Number                                                                  |
| K2116 Frog,Kermit 00012345                                                                    |
|                                                                                               |
|                                                                                               |
| Find an Existing Value Add a New Value                                                        |

3. Select the employee from the names that appear by clicking on his Employee ID, Name, or Position Number. This will open the Early ID Assignment page.

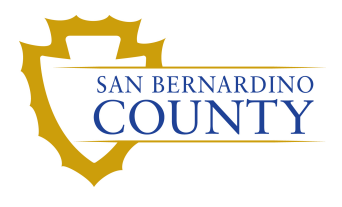

This page opens. To retain employee confidentiality, the Social Security number does not appear.

| *Name:                                                                                    | Frog,Kermit                                                                                                    |                                                                                                    |                                                                                                    |
|-------------------------------------------------------------------------------------------|----------------------------------------------------------------------------------------------------|----------------------------------------------------------------------------------------------------|----------------------------------------------------------------------------------------------------|
| *Position:                                                                                | 00012345                                                                                                    | Deputy Sheriff                                                                                                    |                                                                                                    |
| Department:                                                                               | 44747                                                                                                    | Sheriff Transportation                                                                                                    |                                                                                                    |
| Date Entered:                                                                             | 03/25/2024                                                                                                    |                                                                                                    |                                                                                                    |
| Operator:                                                                                 |                                                                                                    |                                                                                                    | Assigned Employee K2116                                                                                                    |
| Early a                                                                                   | ssignment of an                                                                                                    | 1 Employee Id Number is not an autho                                                                                                    | rization to hire.                                                                                                    |
| Early a<br>All req<br>"Antici<br>assigne<br>Requir<br>1. Certification<br>2. All forms li | <b>assignment of an</b><br>uired New Hire f<br>pated Date of Hir<br>d Employee ID n<br><b>ed Forms</b><br>n List and Persor<br>sted on the "Che | <b>Employee Id Number is not an autho</b><br>orms must be returned as indicated below<br>re". If the required forms are not receive<br>number will be automatically deleted.<br>mel Requisition (if applicable)<br>cklist for New Hire" (Regular Position) | rization to hire.<br>w within 14 days of the<br>ed timely the early<br><b>Return To</b><br>Employment Division of Hi<br>HR/EMACS |